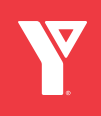

## **YMCA IGNITE**

## Steps to sign up for YMCA IGNITE

- Visit https://ymca.myabsorb.ca in your web browser.
- Click "Login" at the top right of the page.
- Click "Sign Up at the bottom of the pop-up box.
- Create an account by filling in your information.
- Click "Sign Up" at the bottom of the pop-up box.
- You are now registered on YMCA Ignite!!
- Click the hamburger menu at the top right of the page. Select Dashboard to begin selecting your courses.

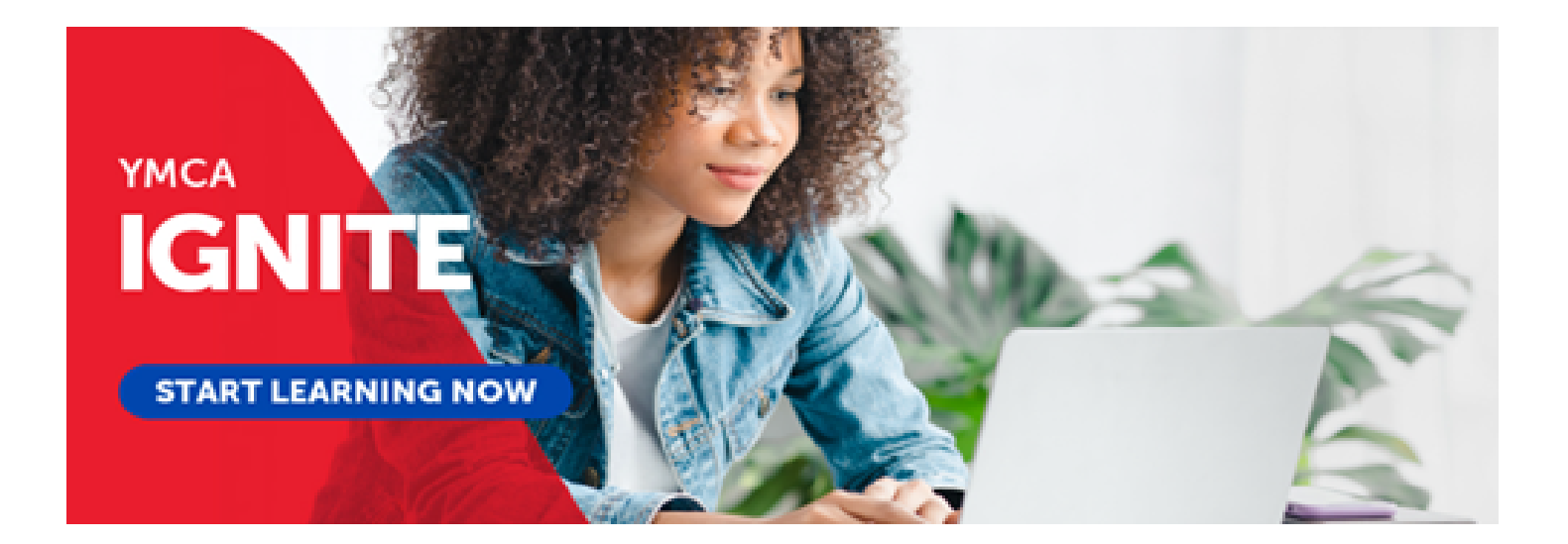